# **Pod overview**

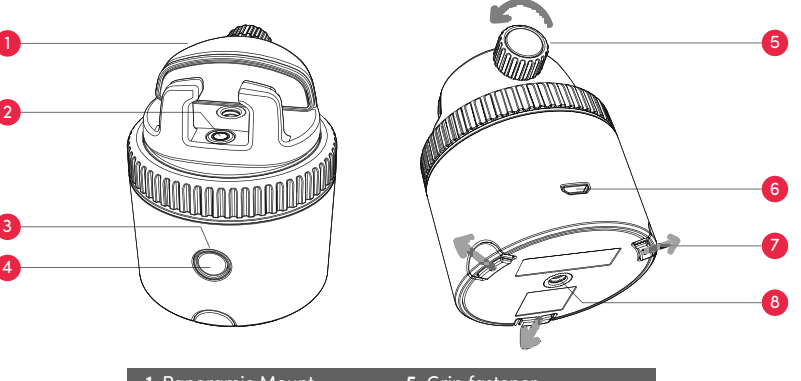

| 1. Panoramic Mount | <ol> <li>Grip fastener</li> </ol>           |  |
|--------------------|---------------------------------------------|--|
| 2. Bubble level    | <ol><li>6. Micro USB charging por</li></ol> |  |
| 3. LED indicator   | 7. Extendable legs                          |  |
| 4. Power button    | 8. 1/4" UN thread                           |  |

2

PDF

Charging the Pod

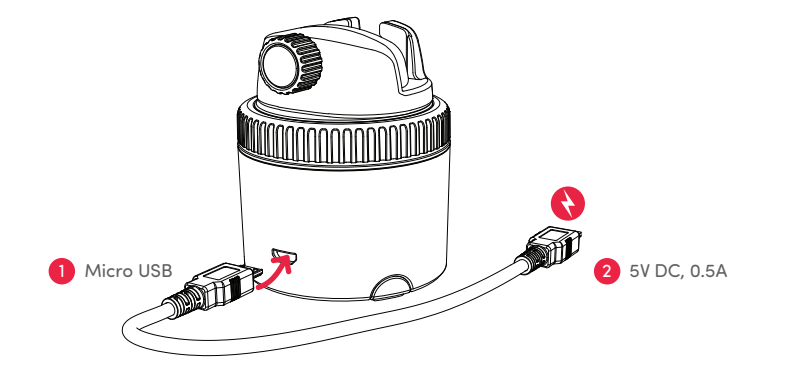

## **LED indicator status**

[For Australian customers]

Our goods come with guarantees that cannot be excluded under the ACL. You are entitled to a replacement or refund for a major failure and for compensation for any other reasonably foreseeable loss or damage. You are also entitled to have the goods repaired or replaced if goods fail to be of acceptable quality and the failure does not amount to a major failure.

| _ | Power off                               | 0          | Blinking red   |
|---|-----------------------------------------|------------|----------------|
|   | Power on / Ready for smartphone pairing | 0          | Blinking blue  |
| - | Connected to smartphone                 | 0          | Blue           |
|   | Charging                                | 0          | Red            |
|   | Fully charged                           |            | No light       |
|   | Low battery / Not charged               | 0          | Blinking red   |
|   | Pairing Remote Control                  | $\bigcirc$ | Blinking white |

## **Downloading the Pivo Pod App**

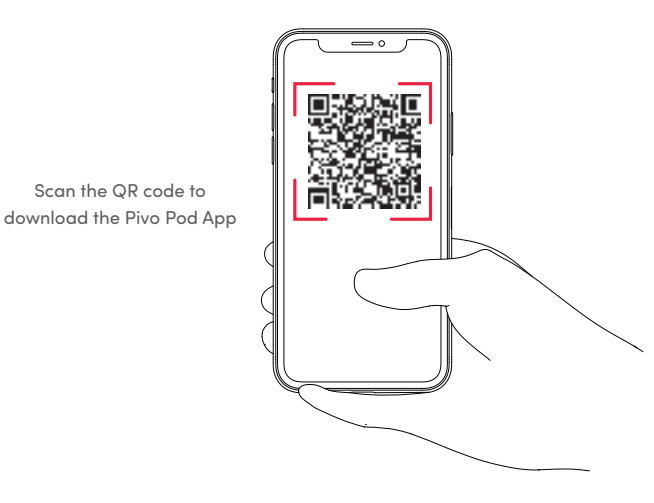

# Thai (TH)

### สร้างบัญชี Pivo

- 1. เปิดแอป Pivo Pod แล้วแตะ "ใช่ ฉันมี Pivo"
- 2. สร้างบัญชี Pivo โดยใช้อีเมลที่ถูกต้อง
- แตะ "สร้างบัญชี" ใต้ปุ่ม "เข้าสู่ระบบ"
- กรอกแบบฟอร์ม "สมัคร"
- ยืนยันการลงทะเบียนของคุณทางอีเมล

 กลับไปที่แอป Pivo Pod และ "เข้าสู่ระบบ" ไปยังบัญชีใหม่ของคุณ -แตะ "อนุญาต" เพื่อเปิดใช้งานการเข้าถึงไมโครโฟน อัลบั้มรูปและการจดจำเสียง

## จับคู่สมาร์ทโฟนของคุณ

- 1. เปิดสมาร์ทโฟนของคุณและเปิดใช้งานบลูทูธ
- 2. กดปุ่มเปิด / ปิดค้างไว้จนกว่าจะมีเสียงบี๊บ
- ในแอปให้แตะ "เชื่อมต่อ" และทำตามคำแนะนำบนหน้าจอเพื่อเสร็จสิ้นกระบวนการจับคู่

### วางตำแหน่งสมาร์ทโฟนของคุณ

วางสมาร์ทโฟนของคุณเข้ากับเมาท์พาโนรามา
 ขันตัวยึดให้แน่นเพื่อยึดสมาร์ทโฟนของคุณ

### เข้าถึงโหมดและการตั้งค่า

1. ปัดไปทางขวาเพื่อเข้าสู่โหมดสร้างด่วน
 2. ปัดไปทางซ้ายเพื่อเข้าถึงการตั้งค่าโหมด
 18

## **Traditional Chinese (ZH)**

### 建立 Pivo 帳號

開啟 Pivo Pod App 並選取 "Yes, I have Pivo"
 使用有效電子信箱建立 Pivo 帳號
 選取 "Log in" 下方的 "Create account"
 完成 "Sign up" 表格
 由電子信箱確認註冊
 3. 回到 Pivo Pod App 並登入新建立帳號
 - 選取 "Allow" 授權使用麥克風,相簿與語音辨識

### 進行智慧型手機配對

1. 開啟手機藍牙功能

- 2. 按住電源鍵直到發出嗶聲
- 3. 在應用程式中選取 "Connect" 並根據螢幕上指示完成配對程序

### 固定智慧型手機

1. 將智慧型手機放在全景底座上

2. 將固定扣件鎖緊以防智慧型手機掉落

### 模式與設定

1. 往右滑進入快速創作模式

2. 往左滑進入模式設定

## **Creating a Pivo account**

1. Open the Pivo Pod App and tap "Yes, I have Pivo"

2. Create a Pivo Account using a valid email address

- Tap "Create account" under the "Log in" button
- Fill out the "**Sign up**" form
- Confirm your registration by email

3. Go back to the Pivo Pod App and " Log in" to your new account

- Tap "Allow" to enable access to the microphone, photo album and voice recognition

6

## Pairing your smartphone

1. Turn your smartphone on and enable Bluetooth

### 2. Press and hold the power button until it beeps

3. In the app, tap "Connect" and follow the instructions on the screen to finish the pairing process

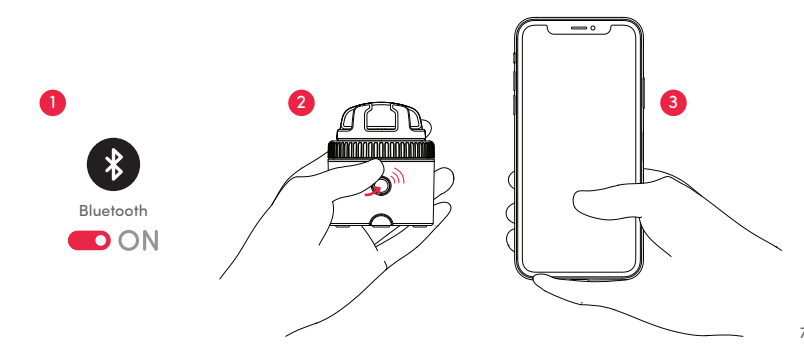

## **Simplified Chinese (ZH)**

### 注册 Pivo账号

- 1. 打开Pivo应用程序点击'是的,已有Pivo'
- 2. 使用有效邮箱地址注册Pivo账号
- -点击"登陆"下方的"创建账户"
- -填写'注册'信息
- 点击邮件链接激活账号
- 3. 再次打开Pivo应用程序点击登录
- -点击"允许"获取麦克风,照片和语音识别权限

### 配对手机

- 1. 打开手机激活蓝牙
- 2. 长按开机键直到Pod发出蜂鸣声
- 3. 在应用程序里,点击'连接'后,根据荧幕上的说明,完成连接过程

### 调整手机位置

- 1. 把手机安置于全景旋转底座上
- 2. 调整紧固旋钮固定手机防止滑落

### 模式与设置

- 右滑开启快速创作模式
   左滑开启模式设置
- 2. 左常升启模式设 16

## Japanese (JP)

### Pivoアカウントを作成する

Pivo Podアプリを開いて、「はい、Pivoを持っています」を選択
 次に、Pivoアカウントを新規作成します
 ログインボタンの下の「アカウントを新規作成」をタップ
 必要情報を記入し「新規登録」をタップ
 受信したメールアドレス認証メールを開いて、認証
 Pivo Podアプリに戻り、新しいアカウントでログイン
 -マイク、写真、音声などへのアクセスを許可します

### スマホと繋げる

スマートフォンのBluetoothをオンにします
 電子音がなるまで電源ボタンを長押しします
 アプリ内の「接続する」ボタンを押したあと、画面に表示されるメッセージに従って接続を完了してください

### スマホを取り付ける

1. 基本マウントにスマホを挟みます
 2. 後ろのねじを回して締めて、取り付け完了です

### モード選択 / 設定画面を開く

1. モード選択画面を開くには、右にスワイプ 2. モード設定画面を開くには、左にスワイプ

## Positioning your smartphone

1. Place your smartphone onto the Panoramic Mount

2. Tighten the grip fastener to secure your smartphone

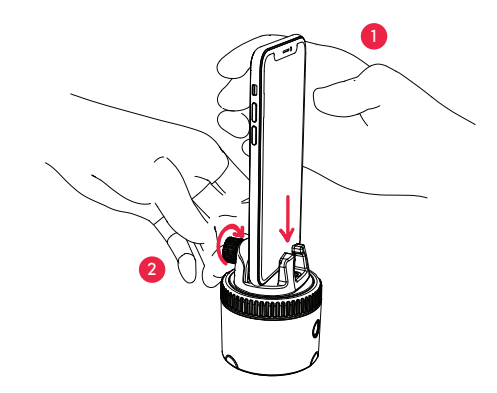

\* For detailed instructions on how to use each mode, visit **help.getpivo.com** 

## Korean (KR)

### Pivo 계정 생성하기

1. Pivo Pod 앱을 연 뒤 "네, Pivo를 가지고 있습니다"를 탭 합니다 2. 유효한 메일 주소를 사용해 Pivo 계정을 생성합니다 -로그인 버튼 하단에 있는 "계정 생성"을 누릅니다 -가입 정보를 입력합니다 -입력하신 메일 주소로 인증을 완료합니다 3.Pivo Pod 앱으로 돌아가 새 계정을 이용해 로그인 합니다 -"허용" 버튼을 탭하여 사진 갤러리, 음성 인식 기능, 마이크 접근을 허용합니다

### 스마트폰 페어링하기

스마트폰을 켠 후 블루투스를 활성화합니다
 신호음이 날때 까지 전원 버튼을 길게 누릅니다
 앱에서 "연결"을 탭한 후 화면의 안내에 따라 페어링 절차를 완료합니다

### 스마트폰 장착하기

1. 수평 마운트에 스마트폰을 장착합니다
 2. 조이개를 조여 스마트폰을 안전하게 고정합니다

### 모드 및 설정 접근

2. 좌측으로 쓸어 넘겨 빠른 촬영 모드를 엽니다
 3. 좌측으로 쓸어 넘겨 모드 설정 페이지를 엽니다

# Spanish (ES)

#### Crea una cuenta Pivo

1. Abre la Pivo Pod App y presiona "Sí, tengo un Pivo"

- 2. Crea una cuenta Pivo utilizando una dirección de correo electrónico válida
- Presiona "Crear cuenta" debajo del botón "Acceder"
- Completa el formulario de "Registrarse"
- Confirma tu cuenta vía correo electrónico
- 3. Regresa a la Pivo Pod App e "Inicia sesión" en tu nueva cuenta

-Presiona "Autorizar" para habilitar el acceso al micrófono, álbum de fotos y reconocimiento vocal

#### Emparejar teléfono

1. Enciende tu teléfono y activa Bluetooth

2. Mantiene presionado el botón de encendido hasta escuchar un bip

3. En la app, presiona "Conectarse" y sigue las instrucciones que aparecen en pantalla para completar el proceso de emparejamiento

#### Colocar el teléfono

1. Coloca tu teléfono en la montura panorámica

2. Ajusta la rosca regulable para fijar tu teléfono

#### Accede a los modos y la configuración

Desliza hacia la derecha para acceder a los modos de Creación rápida
 Desliza hacia la izquierda para acceder a la configuración

14

a

## Italian (IT)

#### **Crea un Account Pivo**

- 1. Apri Pivo Pod App e tocca su "Sì, possiedo Pivo"
- 2. Crea un account Pivo utilizzando un indirizzo email valido
- Tocca "Crea account" sotto il pulsante "Accedi«
- Compila il form "Registrati"
- Conferma la tua registrazione via email
- 3. Torna alla Pivo Pod App e "Accedi" al tuo nuovo account
- Tocca "Consenti" per abilitare l'accesso a microfono, album di foto e riconoscimento vocale

### Associa il tuo smartphone

- 1. Accendi il tuo smartphone e abilita il Bluetooth
- 2. Premi e mantieni premuto il tasto di accensione fino a che non emette un bip
- 3. Nell'app, tocca "Connetti" e segui le istruzioni sullo schermo per terminare il processo di associazione del dispositivo

### Posiziona il tuo smartphone

Posiziona il tuo smartphone sul Panoramic Mount
 Stringi la vite di fissaggio per assicurare il tuo smartphone

### Accedi a modalità e impostazioni

Fai swipe a destra per accedere alle modalità di Creazione Rapida
 Fai swipe a sinistra per accedere alle impostazioni

# French (FR)

### Créer un compte Pivo

- 1. Ouvrir l'app Pivo Pod et appuyer sur « Oui, j'ai Pivo »
- 2. Créer un compte Pivo en utilisant une adresse e-mail valide
- Appuyer sur « Créer un compte » sous le bouton « Connexion »
- Remplir le formulaire « Inscription »
- Confirmer l'inscription par e-mail
- 3. Retourner sur l'app Pivo Pod et appuyer sur « S'identifier » pour vous connecter à votre nouveau compte
- Appuyer sur « Autoriser » pour activer l'accès au micro, à l'album photo et à la reconnaissance vocale

### Appairer votre smartphone

- 1. Allumer votre smartphone et activer le Bluetooth
- 2. Appuyer sur le bouton d'alimentation et le maintenir enfoncé jusqu'à ce qu'il émette un bip
- 3. Dans l'app, appuyer sur « S'identifier » et suivre les instructions à l'écran pour finaliser l'appairage

### Installer votre smartphone

- 1. Installer votre smartphone dans le support panoramique
- 2. Serrer l'écrou de fixation pour maintenir le smartphone en place

### Accéder aux modes et paramètres

Balayer vers la droite pour accéder aux modes de création rapide
 Balayer vers la gauche pour accéder aux paramètres du mode

10

## German (DE)

#### Erstelle ein Pivo Konto

- 1. Öffne die Pivo Pod App und tippe auf "Ja, ich habe Pivo"
- 2. Erstelle ein Pivo Konto, indem Du eine gültige E-Mail-Adresse verwendest
- Tippe auf "Konto erstellen" unter dem "Anmelden"-Knopf
- Fülle das "Anmelde"-Formular aus
- Bestätige Deine Registrierung mit der E-Mail
- 3. Gehe zurück zur Pivo Pod App und gehe auf "Anmelden" in Deinem neuen Konto
- Tippe "Erlauben", um den Zugriff zum Mikrofon, Fotoalbum und Spracherkennung zu ermöglichen

#### Verbinde Dein Smartphone

- 1. Schalte Dein Smartphone an und aktiviere Bluetooth
- 2. Drücke und halte die Power-Taste, bis es piept
- 3. In der App, tippe auf "Verbinden" und folge den Anweisungen auf dem Bildschirm, um die Gerätepaarung abzuschließen

### **Positioniere Dein Smartphone**

- 1. Platziere Dein Smartphone im Panorama-Mount
- 2. Ziehe die Klemm-Befestigung fest, um Dein Smartphone zu sichern

### Zugriffsmodi und Einstellungen

1. Wische nach rechts, um auf die Schnellerstellungs-Modi (Quick Create) zuzugreifen 2. Wische nach links, um auf die Modus-Einstellungen zuzugreifen

# Portuguese (PT)

### Crie uma conta Pivo

- 1. Abra a Pivo Pod App e selecione "Sim, tenho um Pivo"
- 2. Crie uma conta Pivo utilizando um endereço de email válido
- Selecione "Criar conta" por baixo do botão de Login
- Preencha o formulário de registo
- Confirme o registo com o seu email
- 3. Volte à aplicação e faça login na sua nova conta
- Permita o acesso ao microfone, galeria e reconhecimento por voz

### Emparelhar o smartphone

1. Ligue o smartphone e active o Bluetooth

- 2. Pressione prolongadamente o botão on/off até emitir um sinal sonoro
- 3. Na app, selecione "conectar" e siga as instruções que surgem no ecrã para terminar o processo de emparelhamento

### Posicionar o smartphone

- 1. Coloque o smartphone no suporte panorâmico
- 2. Ajuste a rosca de fixação para manter o smartphone bem seguro.

### Aceda aos modos e configurações

Deslize para a direita para aceder aos modos de criação rápida (Quick Create)
 Deslize para a esquerda para aceder às configurações

12

# FCC Warning Statement

Changes or modifications not expressly approved by the party responsible for compliance could void the user's authority to operate the equipment. This equipment has been tested and found to comply with the limits for a Class B digital device, pursuant to Part 15 of the FCC Rules. These limits are designed to provide reasonable protection against harmful interference in a residential installation. This equipment generates uses and can radiate radio frequency energy and, if not installed and used in accordance with the instructions, may cause harmful interference to radio communications. However, there is no guarantee that interference will not occur in a particular installation. If this equipment does cause harmful interference to radio or television reception, which can be determined by turning the equipment off and on, the user is encouraged to try to correct the interference by one or more of the following measures:

- - Reorient or relocate the receiving antenna.

- - Increase the separation between the equipment and receiver.

- - Connect the equipment into an outlet on a circuit different from that to which the receiver is connected.

- - Consult the dealer or an experienced radio/TV technician for help.

This device complies with part 15 of the FCC Rules. Operation is subject to the following two conditions: (1) This device may not cause harmful interference, and

(2) this device must accept any interference received, including interference that may cause undesired operation.

# RF Exposure Statement

To maintain compliance with FCC's RF Exposure guidelines, This equipment should be installed and operated with minimum distance of 20 cm the radiator your body. This device and its antenna(s) must not be co-located or operation in conjunction with any other antenna or transmitter.